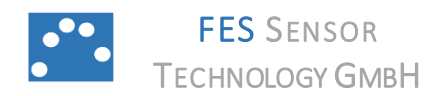

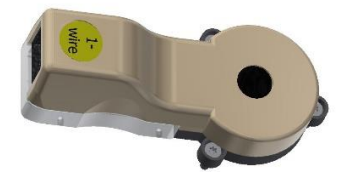

#### **TCD CONTROLLER 3.1**

www.fes-sensor.com

# **Evaluation Kit for H2-TCD I2C-I Hydrogen Sensors**

#### **1. DESCRIPTION**

The controller TCD-Controller 3.1 serves as evaluation kit for thermal conductivity H2-TCD I2C-I hydrogen sensors with I<sup>2</sup>C bus. The controller contains a  $\pm 1.0^{\circ}$ C accurate digital temperature sensor with 12-bit resolution for ambient temperature measurement and a 1K bit

electrically erasable PROM. TCD-Controller 3.1 also provides SDA and SCL junctions to the internal  $I^2C$  bus of the H2-TCD I2C-I sensor to access the sensor's internal key components.

The evaluation kit is operated through a 1-wire bus connector with a personal computer, an installed LabVIEW<sup>®</sup> runtime and the SensorControl software.

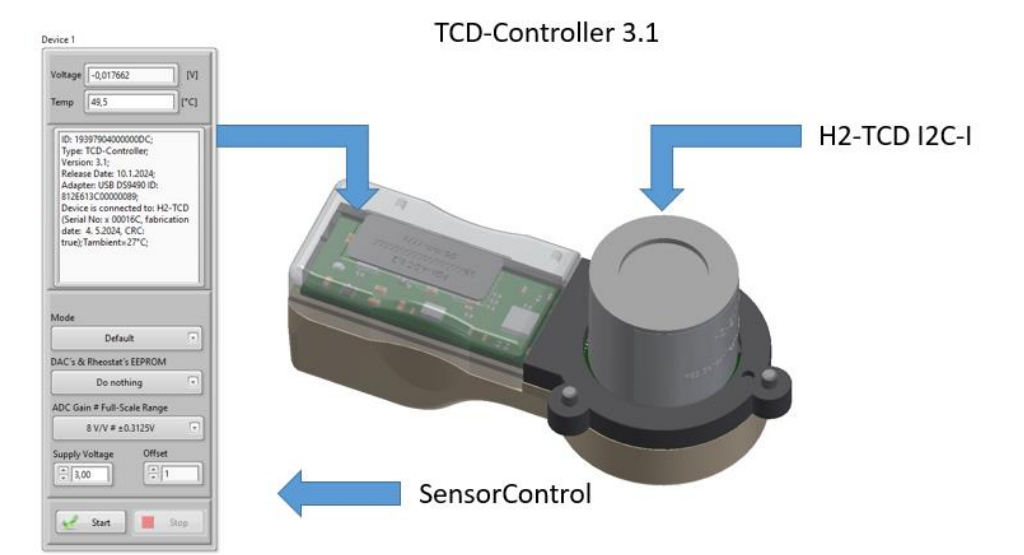

#### 2. APPLICATION

# TABLE OF CONTENTS

| 1.   | Description                             | 1 |
|------|-----------------------------------------|---|
| 2.   | Application                             | 1 |
| 3.   | Revision History                        | 2 |
| 4.   | Pin Configuration of Sensor Connector   | 3 |
| 5.   | PIN Configuration of 1-Wire Connector   | 3 |
| 6.   | Specifications                          | 4 |
| 6.1. | Absolute Maximum Ratings                | 4 |
| 6.2. | ESD Caution                             | 3 |
| 6.3. | List of Required Additional Components. | 5 |
|      |                                         |   |

| 6.4. | Recommended Operating Conditions 5      |
|------|-----------------------------------------|
| 6.5. | Mechanical5                             |
| 7.   | Theory of Operation6                    |
| 8.   | Operation with SensorControl6           |
| 9.   | Ordering information16                  |
| 10.  | Packaging/Shipping Information16        |
| 11.  | Notes17                                 |
| 12.  | Worldwide Sales and Customer Support 18 |

# **3. REVISION HISTORY**

| Date             | Rev. |                            |
|------------------|------|----------------------------|
| July 4,<br>2024  | 1.0  | Initial Version            |
| July 15,<br>2024 | 1.1  | Auto Correction Mode added |

#### 4. PIN CONFIGURATION OF SENSOR CONNECTOR

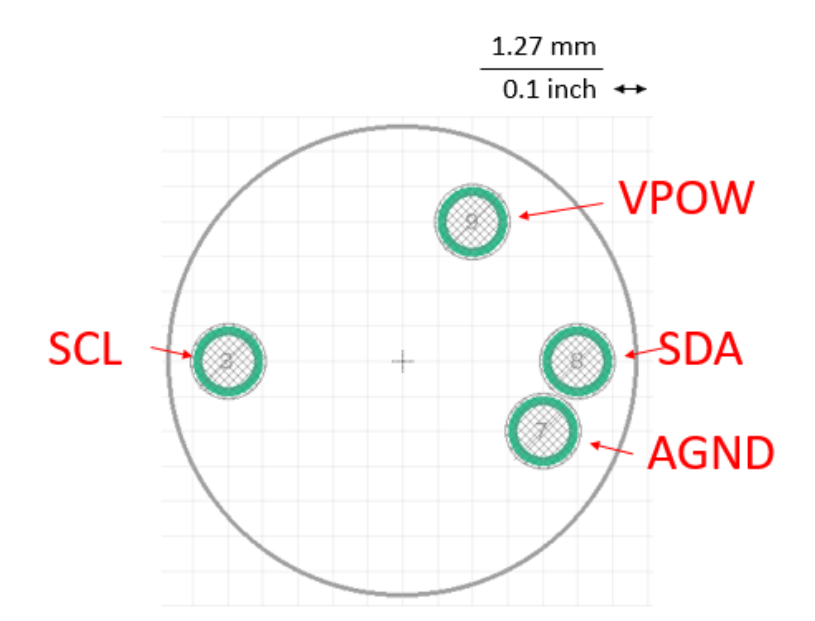

Figure 1: Top view of connections

| Table 1 |             |                                                              |  |
|---------|-------------|--------------------------------------------------------------|--|
| Pin No. | Signal Name | DESCRIPTION                                                  |  |
| 3       | SCL         | SCL line of I2C bus.*                                        |  |
| 7       | AGND        | Ground of the heaters,<br>Wheatstone bridge and<br>I2C bus.* |  |
| 8       | SDA         | SDA line of I <sup>2</sup> C bus.*                           |  |
| 9       | VPOW        | Supply voltage of internal electronics. *                    |  |

### 5. PIN CONFIGURATION OF 1-WIRE CONNECTOR

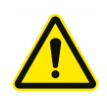

Do not connect the evaluation kit to other 1-wire components as the pins 4, 5 and 6 have a different function in common 1-wire networks. Connect the evaluation kit only to our special USB bipolar power source SBPS-eFuse-LDO. This power source also contains a socket for a jack plug which is connected to the +Vpower line.

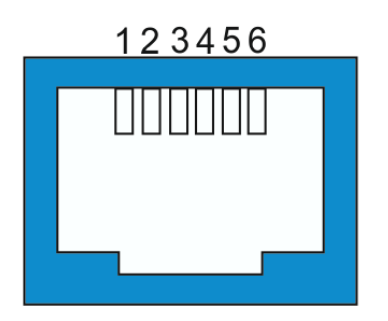

Figure 2: Pinout 6P6C-RJ12 socket

| PIN NO. | Signal Name | DESCRIPTION   |
|---------|-------------|---------------|
| 1       | VDC         | +6 V Input    |
| 2       | AGND        | Power Ground  |
| 3       | OW          | 1-Wire Data   |
| 4       | VPOW        | +Vpower Input |
| 5       | VPOS        | +12V Input    |
| 6       | VNEG        | -12V Input    |

### 6. SPECIFICATIONS

#### 6.1. ABSOLUTE MAXIMUM RATINGS

At ambient temperature  $T_a = 20$  °C.

| Input supply voltage at<br>pin 4 of the 6P6C-RJ12<br>socket | +9 V            |
|-------------------------------------------------------------|-----------------|
| Storage temperature                                         | -40°C to 100 °C |

#### 6.2. ESD CAUTION

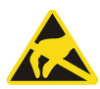

ESD (electrostatic discharge) sensitive device. Although this product features protection circuitry, proper ESD precautions should be taken to avoid performance degradation or loss of functionality.

# 6.3. LIST OF REQUIRED ADDITIONAL COMPONENTS

| PART DESCRIPTION                    |                                                                                                    | QUANTITY |  |
|-------------------------------------|----------------------------------------------------------------------------------------------------|----------|--|
| H2-TCD I2C-I                        | H2-TCD I2C-I Thermal conductivity hydrogen sensor for non-isothermal operation with I <sup>2</sup> C bus |          |  |
| SBPS-eFuse-LDO 3.12                 | Bipolar power source, version 3.12                                                                       | 1        |  |
| PS 6 Volt                           | Power supply 6 Volt                                                                                      | 1        |  |
| DS9490R                             | 1-Wire USB Adapter (Maxim Integrated)                                                                    |          |  |
| 6p6c RJ12 0,3 Cable 6p6c RJ12 0,3 m |                                                                                                    | 2        |  |
| Optional:                           |                                                                                                    |          |  |
| TC-1/4                              | Gas flow test chamber with $ m  m  m  m  m  m  m  m  m  m  m  m  m  $                                    | 1        |  |

#### 6.4. RECOMMENDED OPERATING CONDITIONS

At ambient temperature  $T_a = 20$  °C (unless otherwise noted).

|      | MIN | NOM | MAX | UNIT |
|------|-----|-----|-----|------|
| VPOW | +6  | +6V | +9  | V    |

### 6.5. MECHANICAL

| Length | 70 mm |
|--------|-------|
| Height | 23 mm |
| Width  | 33 mm |

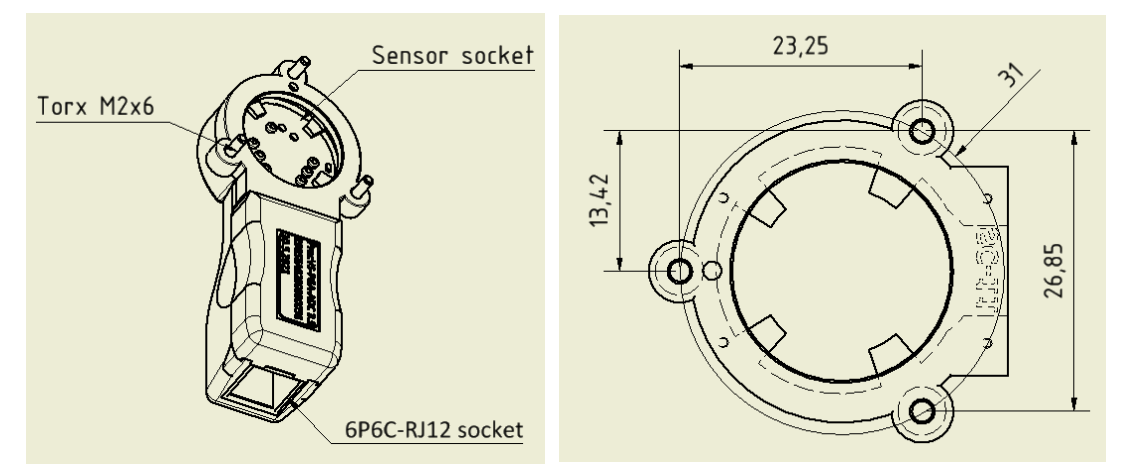

Figure 4: Drawing of TCD-Controller 3.1 (left). Flange with three Torx M2x6 screws (right). All dimensions are in mm.

# 7. THEORY OF OPERATION

Refer to Specification Sheet H2-TCD I2C-I for detailed information.

### 8. OPERATION WITH SENSORCONTROL

| # | Step                                                                                                    | Figure                                                                                                    |                                                                                                    |  |  |
|---|----------------------------------------------------------------------------------------------------|----------------------------------------------------------------------------------------------------|----------------------------------------------------------------------------------------------------|--|--|
|   | Follow "Installation Guide 1-Wire Driver"                                                                                |                                                                                                    |                                                                                                    |  |  |
|   | Run SensorControl.vi or SensorControl.exe                                                                                |                                                                                                    |                                                                                                    |  |  |
| 1 | Plug 1-Wire USB Adapter to an USB port of the running PC.                                                                |                                                                                                    |                                                                                                    |  |  |
| 2 | 2 Connect RJ12 socket (labeled USB)<br>of the bipolar power source with the<br>1-wire USB adapter using a 6pc6<br>cable. |                                                                                                    |                                                                                                    |  |  |
| 3 | Connect a 6 V plug-in power supply<br>with the power line and connect it<br>with the bipolar power source.               |                                                                                                    |                                                                                                    |  |  |
| 4 | Plug the H2<br>controller<br>connect or<br>bipolar po<br>sensor col<br>using a low-                                      | -TCD I2C sensor into the<br>TCD-Controller and<br>ne RJ12 socket of the<br>wer source with the<br>ntroller TCD-Controller<br>ohmic 6p6c cable | <b>Note:</b> Many commercial 6p6c RJ12 cables are used for communication networks. We recommend for the connection between the SBPS- LDO and the TCD-Controller a low-ohmic, short cable. |  |  |

| 5 | Choose "Sensor" in the EEPROM<br>selection box*                                    | Adapters and Rever Surver       Settings of Devices 1.3       Settings of Devices 1.3       Settings of Devices 1.3       Settings of Devices 1.3       These Control (Fast and Calibration Processions)       Nations         One-View Adapter(s)       Image: Control (Fast and Calibration Processions)       These Control (Fast and Calibration Processions)       Nations         One-View Adapter(s)       Image: Control (Fast and Calibration Processions)       Image: Control (Fast and Calibration Processions)       Nations         Control (Fast and Calibration Processions)       Image: Control (Fast and Calibration Processions)       Image: Control (Fast and Calibration Processions)       Nations         Sets Control (Fast and Calibration Processions)       Image: Control (Fast and Calibration Processions)       Image: Control (Fast and Calibration Processions)       Nations         Sets Control (Fast and Calibration Processions)       Image: Control (Fast and Calibration Processions)       Image: Control (Fast and Calibration Processions)       Image: Control (Fast and Calibration Processions)                                                                                                    |
|---|------------------------------------------------------------------------------------|----------------------------------------------------------------------------------------------------|
| 6 | Run SensorControl (see User Guide<br>SensorControl.vi for further<br>explanations) | Wait until initialization is completed         Image: Complete initialization is completed         Image: Complete initialization is completed |

| 7   | Click on<br>the<br>register<br>card<br>"Settings<br>of Sensors<br>13" | Device 1 | Voltage shows the balance voltage of the Wheatstone bridge<br>configuration of the H2 CNI I2C sensor.<br>Temp will show the housing temperature of the sensor.<br>Display shows "Notices to Operators":<br>ID of device (controller);<br>Type of device; Version of device<br>Release date of device;<br>Adapter to which the device is connected;<br>Type of sensor to which the device is connected; serial<br>number of the sensor, fabrication date and the result of the<br>CRC check of the data integrity.<br>Mode: Default and Auto Correction<br>Ring to access the DAC's and rheostat's non-volatile<br>memory.<br>Ring to adjust the gain of 16 bit ADC's internal PGA. This ADC<br>measures the voltage of a 1 Ohm resistor in series with the<br>sensor/compensator.<br>Supply voltage $V_{heat}$ to heat the two sensing elements.<br>Offset of the 64-position rheostat to adjust the zero signal<br>Start and Stop button |
|-----|-----------------------------------------------------------------------|----------|----------------------------------------------------------------------------------------------------|
| Com | ment:                                                                 |          |                                                                                                    |
|     |                                                                       |          |                                                                                                    |

| 8 | Click<br>"Start" | Voltage       -0,709457       [V]         Temp       41       [*C]         Image: The set of the set of the set | Adjust the supply voltage (bridge excitation voltage) to<br>Supply Voltage<br>3,00<br>As the result of the applied voltage to the sensor elements,<br>the correspondingly flowing current through the sensor, the<br>temperatures of the sensor elements and the sensor housing<br>increase, as indicated by<br>Temp 43,5<br>(rC)<br>After equilibration (>30 min) adjust the offset to<br>Offset<br>(value depends on sensor) and observe the<br>corresponding reduction of the (bridge balance) voltage<br>Voltage -0,003166<br>[V]<br>The voltage can be further amplified by increasing the PGA<br>gain from 1 V/V to 256 V/V.<br>PGA Gain<br>8 V/V<br>The effect is the approx. 8 times higher voltage.<br>Voltage -0,021896<br>[V]<br>when compared with the voltage at 1V/V. |
|---|------------------|----------------------------------------------------------------------------------------------------|----------------------------------------------------------------------------------------------------|
| 9 |                  |                                                                                                    | ModeChange Mode intoCor. Sig. $-0,00192261$ Signal B is changed inThe auto correction uses the sensor's temperature to<br>determine the temperature-induced contribution<br>("background") of the signalVoltage $-0,064430$ Voltage $-0,064430$ [V]by applying the following formula<br>$Cor. Sig. = Voltage - [Temperature × Gain + Offset]$                                                                                                    |

| 9                  |                                                                                                  |                                                                                                    | Gain and Offset are stored in the sensor's EEPROM                                                                                                    |
|--------------------|--------------------------------------------------------------------------------------------------|----------------------------------------------------------------------------------------------------|----------------------------------------------------------------------------------------------------|
| 10                 | Click on<br>register<br>card<br>"Adapters<br>and Power<br>Supplies"<br>and<br>activate<br>EEPROM | EEPROMs<br>Activate                                                                                                    | Return to register card "Settings of Sensors 13".<br>Stop button has disappeared and Start button has changed to<br>Save. Clicking on Save stores all adjustments in the EEPROM<br>of the sensor.                                                                                                    |
| 11                 | Click<br>"Stop"                                                                                  | Stop                                                                                                    | Data collection and sensor stop.                                                                                                    |
| <mark>Syste</mark> | ematic evalua                                                                                    | ation of sensor properties                                                                                                    | using register card "Time Control and Calibration Procedures"                                                                                                    |
| 12                 | Click on<br>register<br>card "Time<br>Control/Te<br>st and<br>Calibration<br>Procedure<br>s"     | Adapters and Power Sources Settings of Devices 13 Set<br>Load job<br>Include job description<br>Include operator<br>Input<br>For changing a single line of the litbox 'Job', press the AAB to<br>higher that have a single line of the litbox 'Job', press the AAB to<br>higher that have a single line of the litb | tings of Devices 46 Settings of Devices 79 Time Control/Test and Calibration Procedures Notice  Deb description  Finish and save job  Finish and save job  Finish and save |
|                    |                                                                                                  | The job is defined in the<br>hand side of this window<br>to certain format rules. J<br>job starts with defining is<br>start immediately. Then<br>Clicking on "Wait" produ<br>You can insert them as f<br>Instead of writing in the                                                                                                    | e window "Job" and written by using the bottoms on the right-<br>w. Always use this method to define a job as it is strictly bond<br>lobs are started by clicking "Run process" (Do this not no w!). A<br>s start value. Times in the past are considered as instruction to<br>, a sequence of commands follows; they always start with "!".<br>uces a line !Wait Start(t). t must be replaced by a waiting time<br>follows:<br>window "Job" you can follow the blue instruction shown below                                                                                                    |

| <br> |                                                                                                    |
|------|----------------------------------------------------------------------------------------------------|
|      | (20) or (20s)                                                                                                    |
|      | (2m) corresponds to 2 min = 120 s                                                                                                    |
|      | (1h) corresponds to 1 hour = 3600 s                                                                                                    |
|      | The wait command is very important as this is the only way to define a time-dependent consecution of other instructions.                                                                                                    |
|      | Thus one can organize a list of instructions in the window "Job". You can use the mouse to shift lines in the window; modifying and deleting is also possible.                                                                                                    |
|      | As an example, try to type the job shown above.                                                                                                    |
|      | Clicking or selecting certain values in "Mode", "PGA Gain", "Supply Voltage" or "Offset" generate corresponding entries in the job.                                                                                                    |
|      | Clicking on Start Sensor 1 generates a line !Sensor: Start(1) and will be interpreted as to start sensor 1; same holds for clicking on Stop Sensor 1.                                                                                                    |
|      | A job must be completed with a line that starts with >. This line is created by clicking on<br>"Finish and save job". It also allows you to save your job on the hard disk in the folder<br>"LabView Data". The > sign will be interpreted as to save your data and to stop the job.                                                                                                    |
|      | You may also include a job description and/or the operator name. You can also load previous jobs by clicking on "Load job".                                                                                                    |
|      | <b>Note:</b> There must be no empty lines in the job; so if empty lines show up delete them or shift the instructions with the mouse. If you type a new entry and you do not see it scroll in the window to the bottom. If you see empty lines, delete them.                                                                                                    |
|      | Define a Test ID# in the top box of SensorControl.vi.                                                                                                    |
|      | Test ID # (e.g. A111-01)       User         A1111-01       Chef         Bener Key words (e.g. description, purpose of this measurement in the school og description, purpose of this measurement in the school og description, purpose of this measurement in the school og description, purpose of this measurement in the school og description, purpose of this measurement in the school og description, purpose of this measurement in the school og description, purpose of this measurement in the school og description is using NI DataFinder (in the taskbach og the indexing schedulers.       SensorControl.vi uses the NI TDMS file format for a stating your measurement data.       Error         Violation of the school og the school og the schoo |
|      | (You may also give some key words in the keywords window). The software only accepts Test ID# in the format Xnnn-nn. The "Run process" button is enabled.                                                                                                    |
|      | The job starts and will be done by clicking on "Run process". Then the subVI<br>"TimeControl" will take over the control of the software until it is finished by reaching<br>the line > or by clicking on "Stop process". You are not limited with the length of your<br>job. They run very safely over long times. Note, however, that data will automatically<br>be stored after 24 h operation. This does not affect running your job.                                                                                                    |

|    | Access to the sensor's EEPROM                                                                                       |                                                                                                    |  |  |  |  |
|----|----------------------------------------------------------------------------------------------------|----------------------------------------------------------------------------------------------------|--|--|--|--|
| 12 | Open<br>menu "Run<br>other VIs"<br>and select<br>"Read and<br>Write to<br>Sensor's<br>EEPROM/L<br>ogin<br>Required" | Access to the sensor's EEPROM                                                                                                    |  |  |  |  |
|    |                                                                                                    | Click on "Device 1" to access the EEPROM of the sensor plugged in the device 1 controller.                                                                                                    |  |  |  |  |
|    |                                                                                                    | 5V Supply     Bipolar Supply     One-Wire     Device 1     Device 2     Device 3     Device 4     Device 5     Device 6     Device 7       Image: Constraint of the second second secon |  |  |  |  |
|    |                                                                                                    | Read EEPROM Stopp This VI                                                                                                    |  |  |  |  |
|    |                                                                                                    |                                                                                                    |  |  |  |  |

Page 12 of 18

| Encode Stopp This VI |
|----------------------|
| 🕞 Run Stopp          |

|  | Heating Time 1     Heating Time 2     Heating Time 3     Heating Time 4     Heating Mode            ①         ①         ①                                                                                                    |
|--|----------------------------------------------------------------------------------------------------|
|  | Offset Temp. Corr.     PID-KC Upper Byte     PID-TL Upper Byte     PID-TL Upper Byte     PID-TL Upper Byte       Image: Corr.     Image: Corr.     Image: Corr.     Image: Corr.     Image: Corr.     Image: Corr.                                      |
|  | Gain Factor     Damping Upper Byte     Damping Lower Byte     Delay Upper Byte     Delay Lower Byte     Period Upper Byte     Period Upper Byte     Amplitude Upper Byte     Amplitude Upper Byte     Offset Up<br>I IIIIIIIIIIIIIIIIIIIIIIIIIIIIIIIIII |
|  | Pt Resistance Active Pt Resistance Inactive Power Loss Active Power Loss Active Power Loss Inactive Heat Capacity Pt Resistance Deta T T correction factor Duty cycle correction                                                                        |
|  | Parameter A     Parameter B     Parameter C     Parameter D     Parameter E     Parameter F     Not used                                                                                                    |
|  | Calibration Offset Calibration Gain                                                                                                    |
|  | Entries can be changed (although it is not recommended) and encoded by clicking on                                                                                                    |
|  | "Encode". Note the values of "Calibration Offset" and "Calibration Gain", attributed to Offset and Gain in the auto correction formula in row 10.                                                                                                    |
|  | Encode Save to EEPROM Stopp This VI                                                                                                    |
|  | Run Save Stopp                                                                                                    |
|  |                                                                                                    |
|  | into various registers of the sensors's EEPROM. After clicking "Save to EEPROM" wait a                                                                                                    |
|  | couple of seconds until this buttom disappears and only                                                                                                    |
|  | Stopp This VI                                                                                                    |
|  |                                                                                                    |
|  | "Stopp This VI" remains. Now one can leave this SubVI by clicking on "Stopp This VI"                                                                                                    |
|  | which removes the window.                                                                                                    |
|  |                                                                                                    |
|  |                                                                                                    |

| Saving data to the hard disk |               |                           |                                                  |                                                                                                    |
|------------------------------|---------------|---------------------------|--------------------------------------------------|----------------------------------------------------------------------------------------------------|
| 13                           | Click on      | DataSaveStart DataSaveNow | Press "DataSaveStart" to activate "DataSaveNow". |                                                                                                    |
|                              | DataSaveStart |                           | DataSaveNow                                      | Press "DataSaveNow" to save your data immediately.                                                                                                    |
|                              | Save Save     |                           | Save                                             | Note: The path to your data is created by hitting the                                                                                                    |
|                              |               |                           |                                                  | "DataSaveStart" button (color changes from grey to                                                                                                    |
|                              |               |                           |                                                  | yellow. A new path for the next run is created automatically                                                                                                    |
|                              |               |                           |                                                  | after your data have been saved by pressing "DataSaveNow".<br>Data are stored in the folder C:/Measurement data                                                                                        |
|                              |               |                           |                                                  | File names are given as "A111-01_14-05-2020-04-24-03.dat" with the Test ID#, followed by "_", the date-time and the extension ".dat". Data are automatically saved 24 h after running SensorContro.vi. |
|                              |               |                           |                                                  | Evaluate data with DIADEM (National Instruments). Export to EXCEL is possible.                                                                                                    |

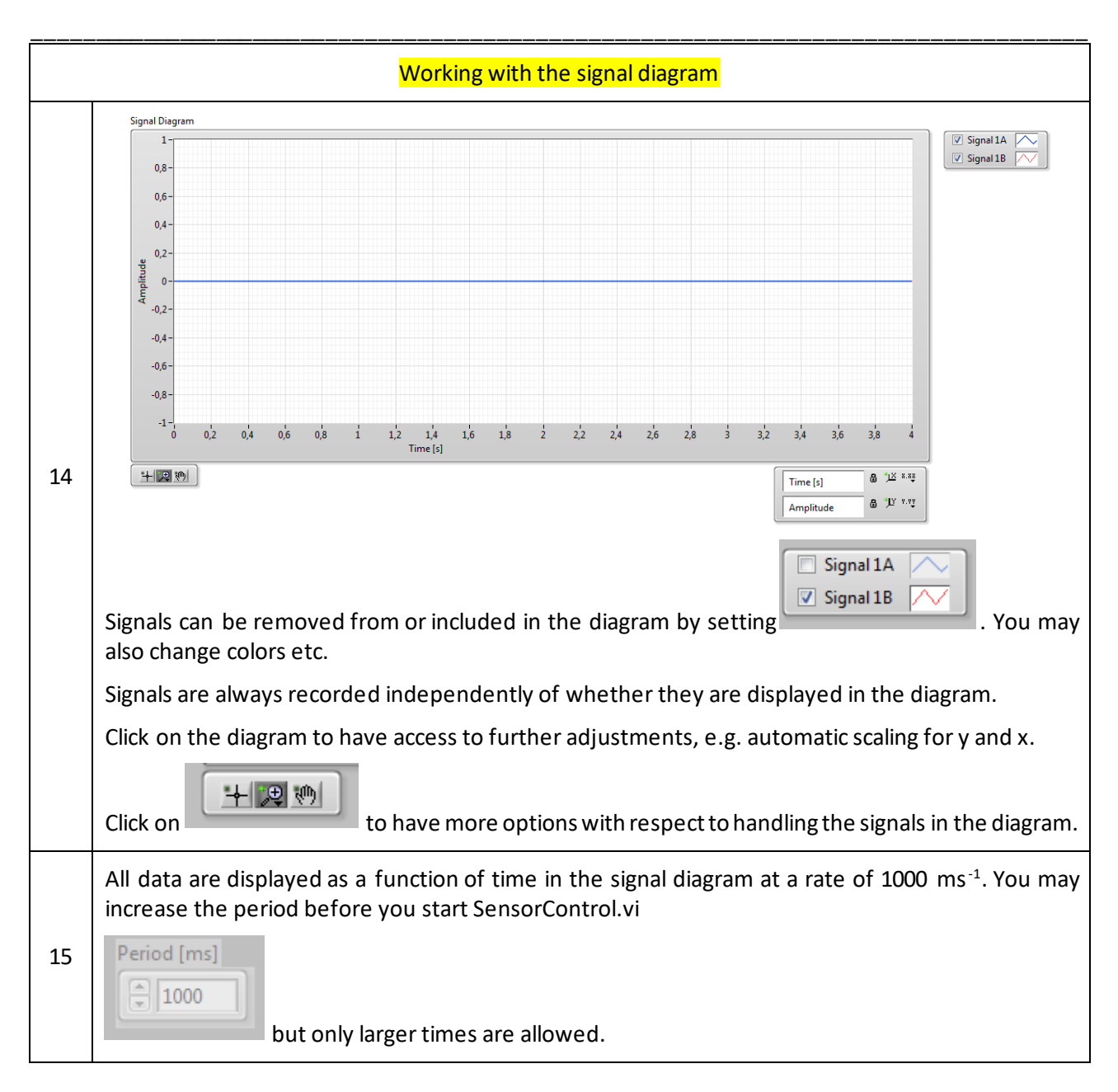

#### 9. ORDERING INFORMATION

TCD-Controller 3.1

#### **10.PACKAGING/SHIPPING INFORMATION**

This item is shipped individually in an antistatic bag.

# 11.NOTES

# 12.WORLDWIDE SALES AND CUSTOMER SUPPORT

ALDERS electronic GmbH Arnoldstraße 19, 47906 Kempen (Germany) sales@alders.de +49 2152 8955-230